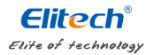

#### Instalar a Bateria

1. Utilize uma ferramenta adequada (como uma moeda) para soltar a tampa da bateria.

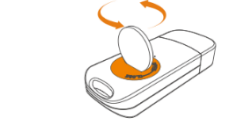

2. Instale a bateria com o lado "+" voltado para cima e mantenha-a sob o conector de metal.

# RC-5

# Guia Rápido

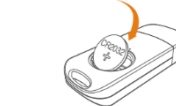

3. Recoloque a tampa e aperte-a.

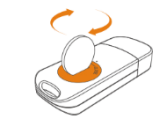

Observação: Não remova a bateria quando o registrador estiver funcionando. Troque-a quando necessário.

### Instalar o Software

1. Acesse www.elitechlog.com/softwares. Selecione e descarregue o software.

2. Clique duas vezes para abrir o arquivo zip. Siga as instruções para instalá-lo.

3. Quando a instalação estiver concluída, o software ElitechLog estará pronto para uso.

Desative o firewall ou feche o software antivírus, se necessário.

## Iniciar/Parar o Registrador

1. Conecte o registrador a um computador para sincronizar a hora ou configurar os parâmetros conforme necessário.

2. Pressione e segure <sup>(</sup>) para iniciar o registrador até que ▶ seja exibido. O registrador inicia o registro.

3. Pressione e solte D para alternar entre as interfaces de exibicão.

4. Pressione e segure <sup>(D)</sup> para parar o registrador até que **▶** seja exibido. O registrador encerra o registro.

Observe que todos os dados registrados não podem ser alterados por razões de segurança.

# Importante!

- Armazene o registrador em um ambiente interno.
- Não utilize o registrador em líquido corrosivo ou em um ambiente com calor excessivo.
- Se esta for a primeira vez que você utiliza o registrador, sugere-se conectar o registrador a um computador para sincronizar a hora.
- Descarte ou manuseie o registrador de resíduos de acordo com a legislação local.

**Rigor Validação e Automação** Tel: +55 (19) 3243-3610 +55 (19)

contato@rigorautomacao.com.br

3243-3732

V2.0

Descarregar o software: www.elitechus.com/download/software

## **Configurar o Software**

 Descarregar Dados: O software ElitechLog acessará automaticamente o registrador e transferirá os dados registrados para o computador local quando detectar que o registrador está conectado. Se isso não ocorrer, clique manualmente em "Descarregar Dados (Download Dato)" para descarregar os dados.
Filtrar Dados: Clique em "Filtrar Dados (*Filter Data*)" na guia Gráfico para selecionar e visualizar os dados no intervalo de tempo desejado.

3. Exportar Dados: Clique em "Exportar Dados (*Export Data*)" para salvar arquivos em formato Excel/PDF no computador local.

 Opções de configuração: Defina o horário do registrador, intervalo de registro, atraso de início, limite máximo/mínimo, formato da data/hora, e-mail etc. (verifique os parâmetros padrão no Manual do Usuário)

Observação: A nova configuração inicializará os dados gravados anteriormente. Certifique-se de fazer o backup de todos os dados necessários antes de aplicar novas configurações.

Consulte a "Ajuda (*Help*)" para conhecer funções mais avançadas. Mais informações sobre os produtos estão disponíveis no site da empresa www.elitechus.com

| Se                                                                                     | Por favor                                                                                                    |
|----------------------------------------------------------------------------------------|----------------------------------------------------------------------------------------------------|
| Apenas alguns dados foram<br>registrados.                                              | verifique se a bateria está instalada; ou<br>verifique se ela foi instalada corretamente.                                                           |
| o registrador não está registrando<br>dados após a inicialização                       | verifique se o atraso de início está ativado na<br>configuração do software.                                                                        |
| o registrador não é capaz de<br>interromper o registro<br>pressionando-se o botão (D). | Verifique as configurações dos parâmetros<br>para ver se a personalitação do botão está<br>ativada (a configuração padrão é estar<br>desabilitada). |
|                                                                                        |                                                                                                    |

Resolução

de

**Problemas** 

#### **Especificações Técnicas**

| Ľ    | Opções de Registro                         | Multiuso                                    | Certificações                                       | EN12830, CE, RoHS                          |
|------|--------------------------------------------|---------------------------------------------|-----------------------------------------------------|--------------------------------------------|
| <br> | Faixa de Temperatura                       | -30°C a 70°C                                | Certificado de<br>Validação                         | Cópia impressa                             |
|      | Precisão da Temperatura                    | ±0,5 (-20°C / +40°C); ±1,0 (outra<br>faixa) | Software                                            | ElitechLog Win ou Mac (última<br>versão)   |
|      | Resolução da<br>Temperatura                | 0,1°C                                       | Geração de Relatórios                               | Relatório automático em PDF                |
|      | Capacidade de<br>Armazenamento de<br>Dados | 32,000 leituras                             | Proteção com Senha                                  | Opcional mediante solicitação              |
|      | Validade/Bateria                           | Seis meses 1/bateria CR2032                 | Interface de Conexão                                | USB 2.0, Tipo A                            |
|      | Intervalo de Registro                      | 10 s - 24 horas ajustável                   | Configuração do AlarmeOpcional, até 5 pontos        |                                            |
| ĺ    | Modo de Inicialização                      | Botão                                       | Reprogramável                                       | Com o software gratuito Elitech Win ou MAC |
|      | Modo de Interrupção                        | Botão, software ou quando cheio             | Dimensões                                           | 80 mm x 33 mm x 14 mm (CxLxA)              |
|      | Classe de Proteção                         | IP67                                        | 1. Dependendo das condições ideais de armazenamento |                                            |
|      | Peso                                       | 35 g                                        | (±15°C a +23°C / 45% a 75% UR)                      |                                            |
|      |                                            |                                             |                                                     |                                            |